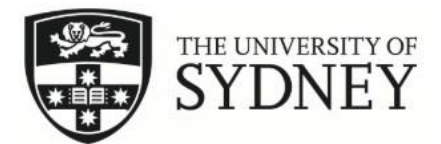

## How to submit going away dates

Step 1: Log on to your accommodation portal and click on Update Information.

| 65<br>Application - SAS | Update Information          | Application      | Accounts                                | Log Out |
|-------------------------|-----------------------------|------------------|-----------------------------------------|---------|
| l                       |                             |                  |                                         |         |
| Welcome to              | the University              | of Sydne         | y Student Accommodation Services Portal |         |
| O                       | 0.0001 Analia               | - 1 <sup>1</sup> |                                         |         |
| Semester                | 2, 2021 Applic              | ations NC        | JW OPEN                                 |         |
| ** Please note: W       | /e will start assessing Ser | mester 2, 2021 a | applications mid-May **                 |         |
|                         |                             |                  |                                         |         |

Step 2: Choose Create New Going Away Period from the dropdown and click Save & Continue.

| = | 5<br>Application - SAS | Update Information        | Application     | Accounts                                                                            | Log Out |
|---|------------------------|---------------------------|-----------------|-------------------------------------------------------------------------------------|---------|
|   | Page Select            | or                        |                 |                                                                                     |         |
|   | Using this page you    | can select the next step. | , where you can | register going away dates, update your details, or complete a COVID-19 declaration. |         |
|   | Select Next Step:      |                           |                 |                                                                                     |         |
|   | Create New Going       | Away Period 🔍             |                 | -                                                                                   |         |
|   | SAVE & CONTINUE        |                           |                 |                                                                                     |         |

Step 3: Click Add New Record. Choose the dates you will be away and please put the reason as well. Click Save & Continue.

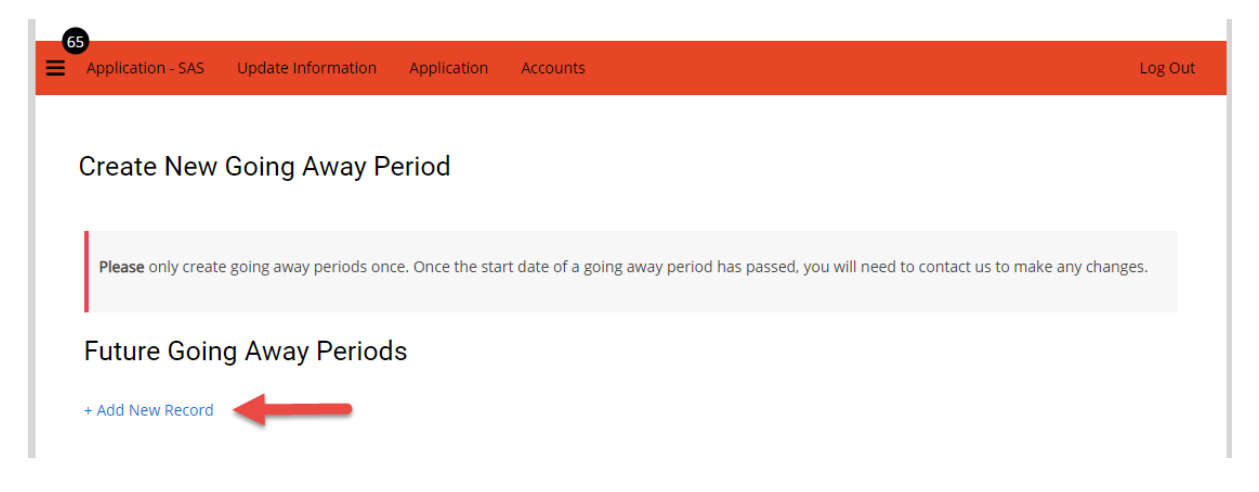

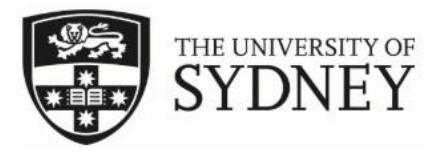

| Reason                                               |           |   |   |  |  |
|------------------------------------------------------|-----------|---|---|--|--|
| Visiting Family                                      |           | ~ | - |  |  |
| Start Date                                           |           |   |   |  |  |
| Mon, 27 Sep 2021                                     | 00:00 🛛   |   |   |  |  |
| End Date                                             |           |   |   |  |  |
| Mon, 4 Oct 2021  🛗                                   | 00:00 💿 🔶 |   |   |  |  |
| Additional Information<br>Visiting family in Melbour | ne        |   | - |  |  |
| + Add New Record                                     |           |   |   |  |  |
| Past Going Awa                                       | y Periods |   |   |  |  |
|                                                      |           |   |   |  |  |

Step 4: You will see this page again but there is nothing else you have to do as the information you have submitted will then be stored in your profile.

| •                                                                       |                                                 |                              |                 |               |               |                    |                |                         |   |
|-------------------------------------------------------------------------|-------------------------------------------------|------------------------------|-----------------|---------------|---------------|--------------------|----------------|-------------------------|---|
| Update Details                                                          | Resources                                       | Application -                | SAS Visitor     | Shop          | Accounts      | Maintenance        | Inventory      | Booking Variation       | L |
|                                                                         |                                                 |                              |                 |               |               |                    |                |                         |   |
|                                                                         |                                                 |                              |                 |               |               |                    |                |                         |   |
| Update Inf                                                              | formation                                       | ı                            |                 |               |               |                    |                |                         |   |
| Update Inf                                                              | formation                                       | 1                            |                 |               |               |                    |                |                         |   |
| Update Inf                                                              | formation                                       | <b>)</b><br>he next step, wh | ere you can reg | ister going a | away dates, u | ipdate your detail | s, or complete | a COVID-19 declaration. |   |
| Update Inf                                                              | formation                                       | <b>)</b><br>he next step, wh | ere you can reg | ister going a | away dates, u | ipdate your detail | s, or complete | a COVID-19 declaration. |   |
| Update Inf<br>Using this page y<br>Select Next Step<br>Please select no | formation<br>you can select th<br>:<br>ext step | )<br>he next step, wh        | ere you can reg | ister going a | away dates, u | ipdate your detail | s, or complete | a COVID-19 declaration. |   |
| Update Inf                                                              | formatior<br>you can select th                  | )<br>he next step, wh        | ere you can reg | ister going a | away dates, u | ipdate your detail | 5, or complete | a COVID-19 declaration. |   |